# We Pay How to reload 1

如何充值1

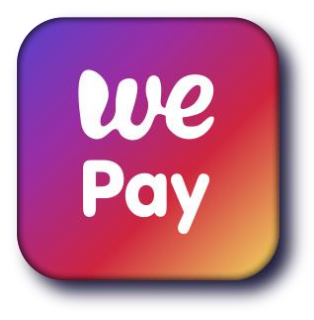

#### **HOW TO TOP UP BY DUITNOW** 如何使用"DuitNow"充值步骤

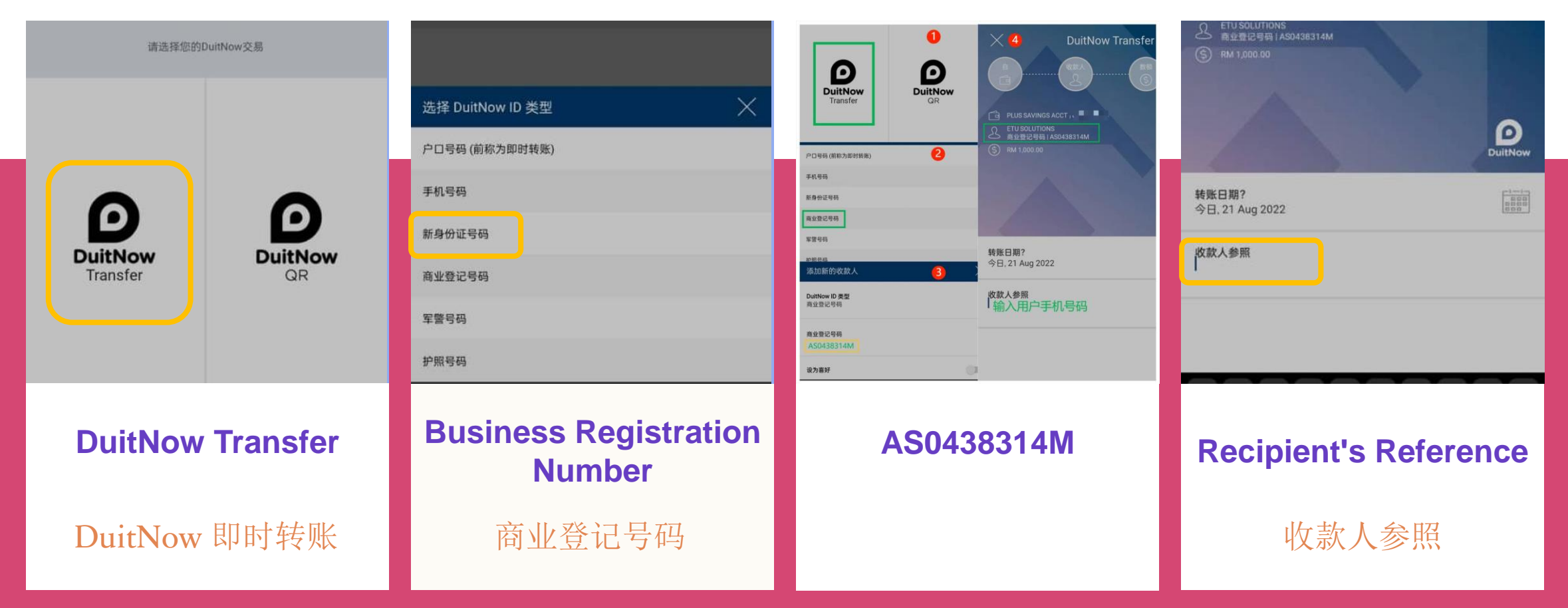

### STEP 1: SIGN IN TO YOUR BANK

Choose "DuitNow Transfer"

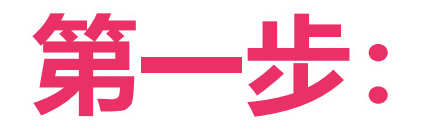

#### 登录您的银行户口

选择 "DuitNow Transfer"

We Pay **DuitNow No Handling Fee** 无需手续费

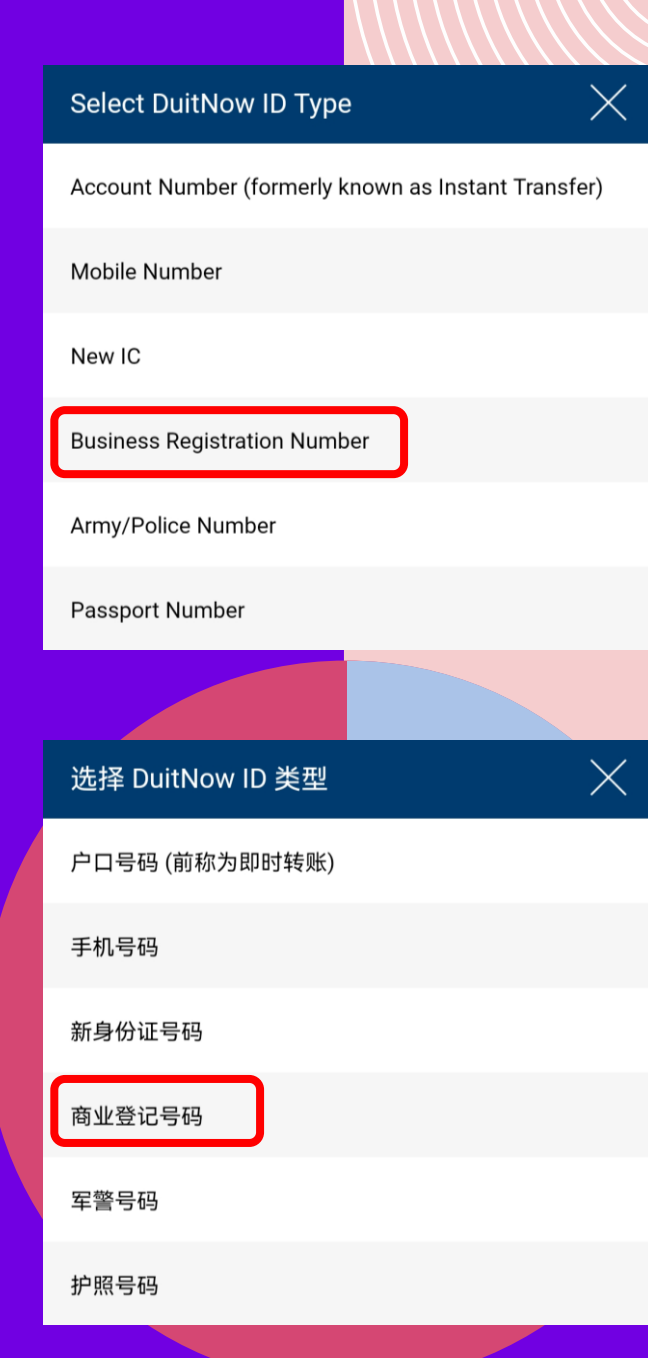

# **STEP 2 SELECT ID TYPE**

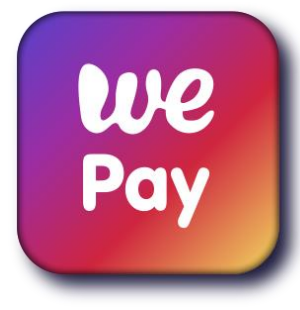

**Choose "Business Registration Type"** 

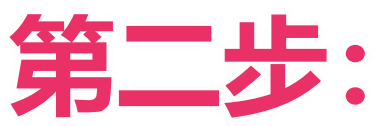

选择您要的ID类型

选择"商业登记号码"

#### **STEP 3 OUR BUSINESS REGISTRATION NUMBER**

"AS0438314M"

第三步:

输入我司的商业登记号码

"AS0438314M"

We Pay

ETU SOLUTIONS
Business Registration Number | as0438314m

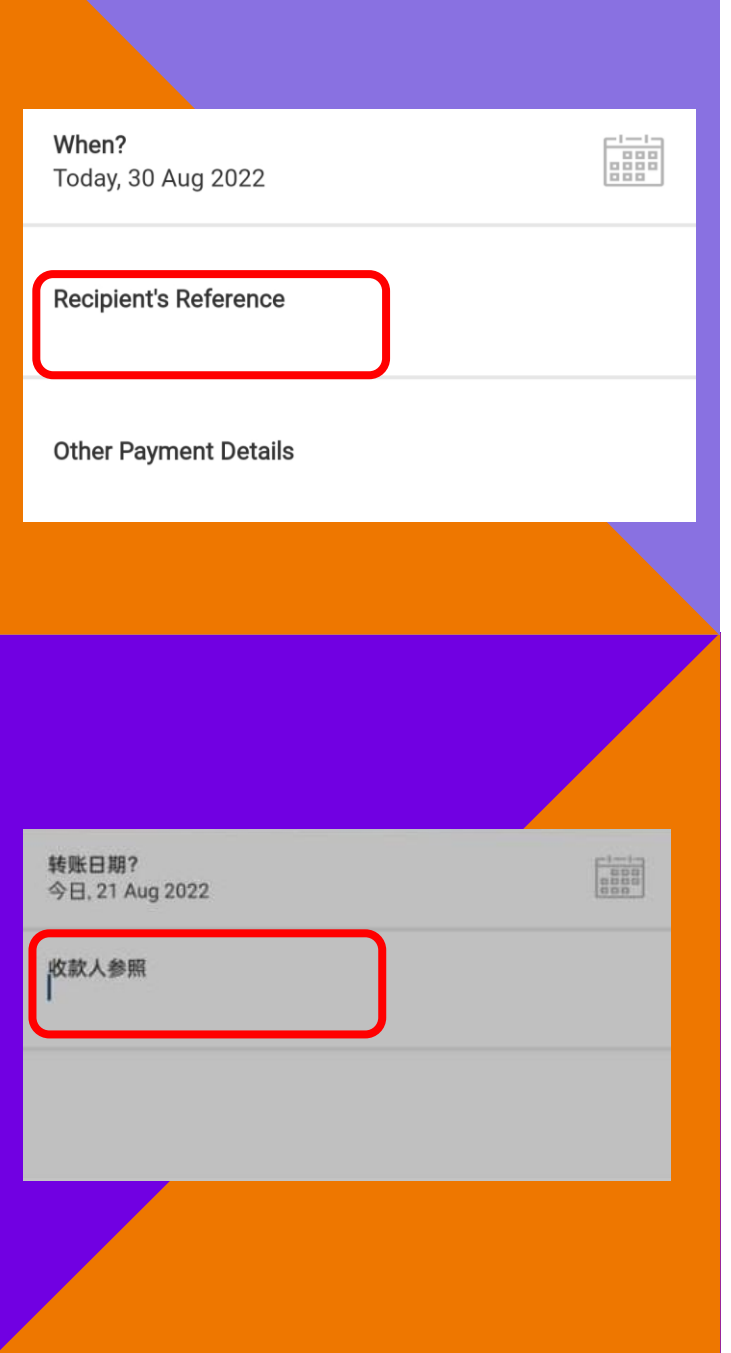

### **STEP 4 RECIPIENT'S REFERENCE**

#### Key In "User Mobile Number"

第四步:

收款人参照

输入"用户手机号码"

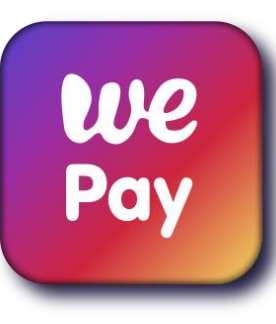

We Pay How to reload 2

如何充值 2

#### we Pay

#### **HOW TO TOP UP BY ONLINE PAYMENT** 如何使用"网上支付"充值步骤

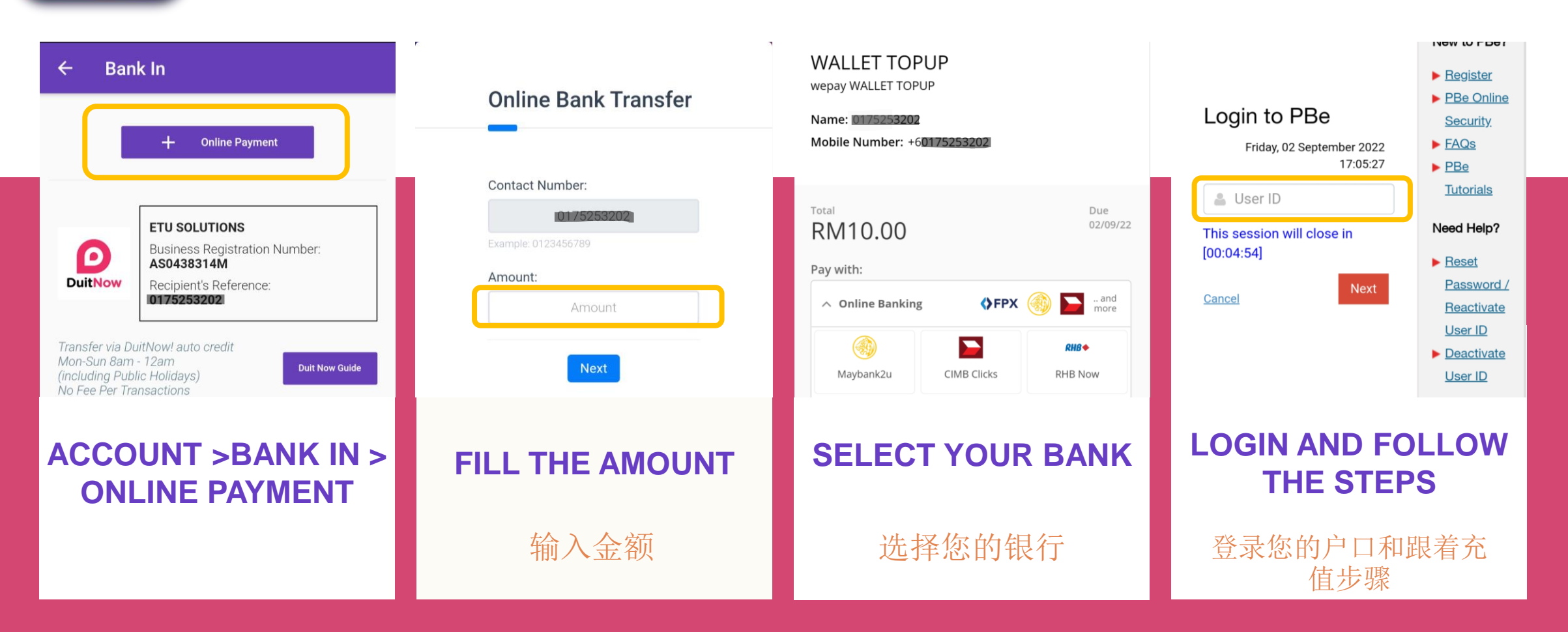

# STEP 1: LOG IN AT WEPAY APP

Bottom Right Choose "Account"

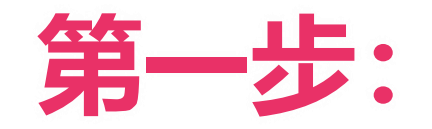

#### 在WEPAY APP里登录您的账号

选择右下角的"Account"

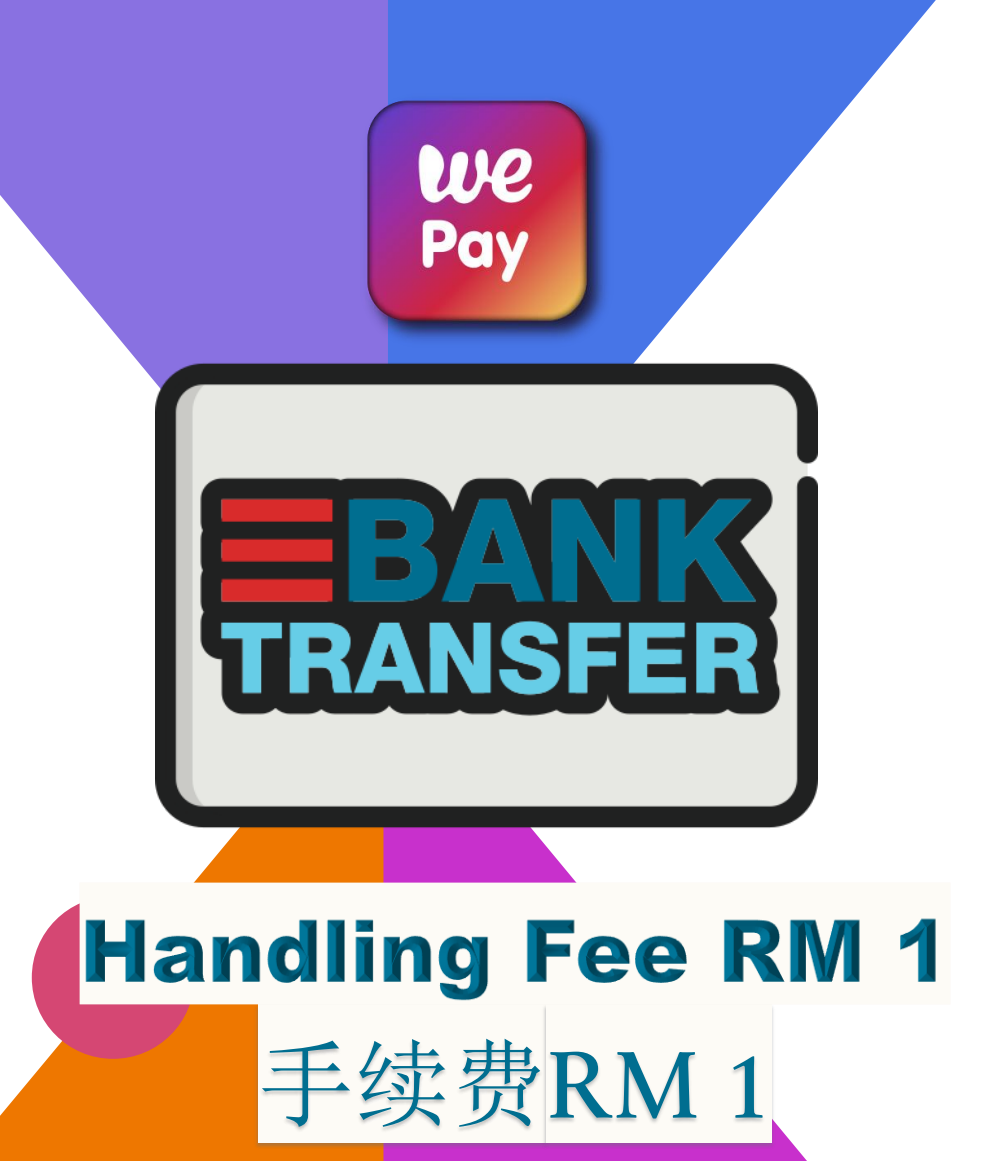

#### **STEP 2 FILL THE AMOUNT AND SELECT YOUR BANK**

Choose "Bank In" > "Online Payment" > Fill The "Amount" > Select Your Bank

第二步:

We

Pay

输入金额和选择您的银行

选择"存款">"线上支付">输入"金额">选择您的"银行"

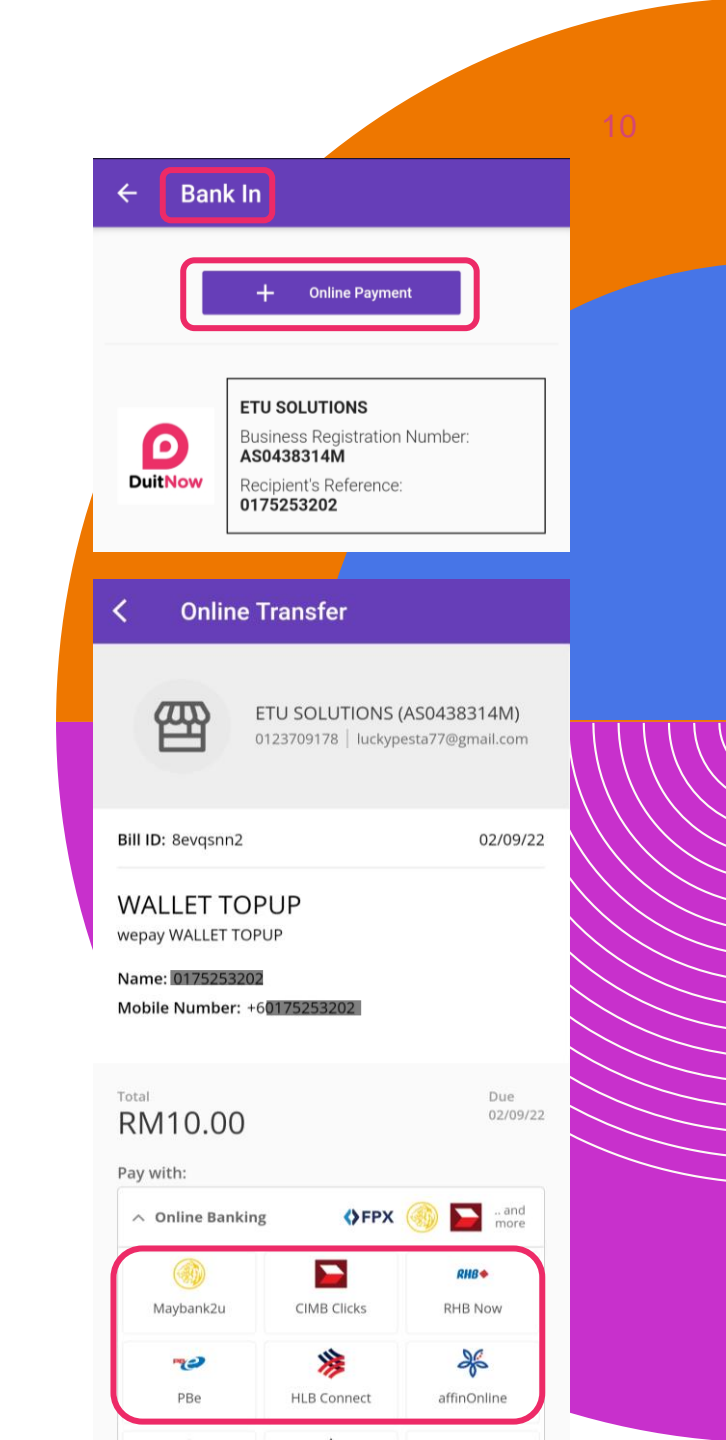

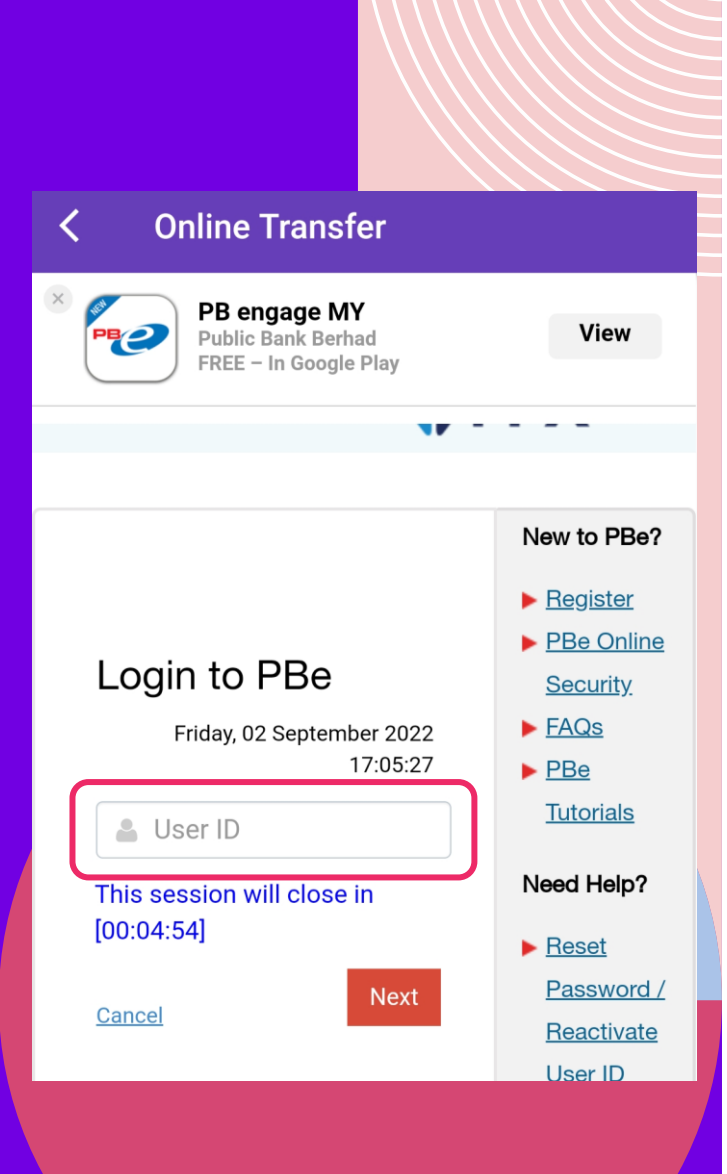

# **STEP 3**LOGIN AND MAKE PAYMENT

"Login To Your Bank" And Follow The "Instruction" To Complete The Payment

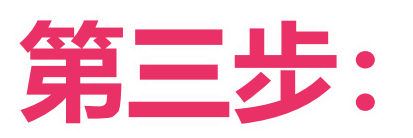

登录账号和完成付款

"登录您的银行账号"和"按照指示"完成付款

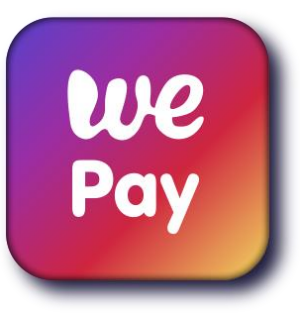

# THANK YOU 谢谢

www.wepaytou.com

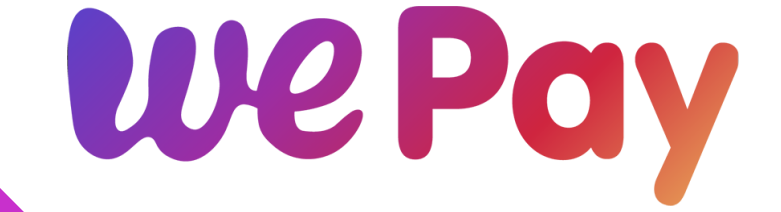